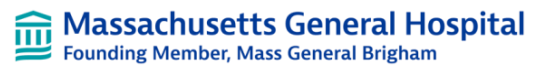

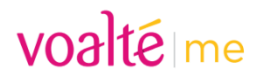

#### **Overview, Key Steps, and Dates**

- **Before 2/14** Add new Site Code (you will not be able to log nto the new site). This will make it faster and easier to use after the upgrade
- After 7:00 AM on 2/14 Switch to the MGH site (not Massachusetts General Hospital), review and update settings, then delete old Site Code (If you forget to add the new Site Code before 2/14, you can still do it that day)

### Add the New MGH Site Code- <u>before</u> the February 14<sup>th</sup> Upgrade

From the Voalte Me app

- 1. Click Menu
- 2. Click Change Site
- 3. Click Add Site
- Enter the Site Code

   mgbmgh (site
   code is case
   sensitive)

Note – You will NOT be able to log into the new site as the new server will not be available until February 14<sup>th</sup> at 7:00 AM. This is just to prepare you for the morning of the upgrade.

- 5. Click Change Site
- 6. Select

"Massachusetts General Hospital" to go back to the current version of Voalte

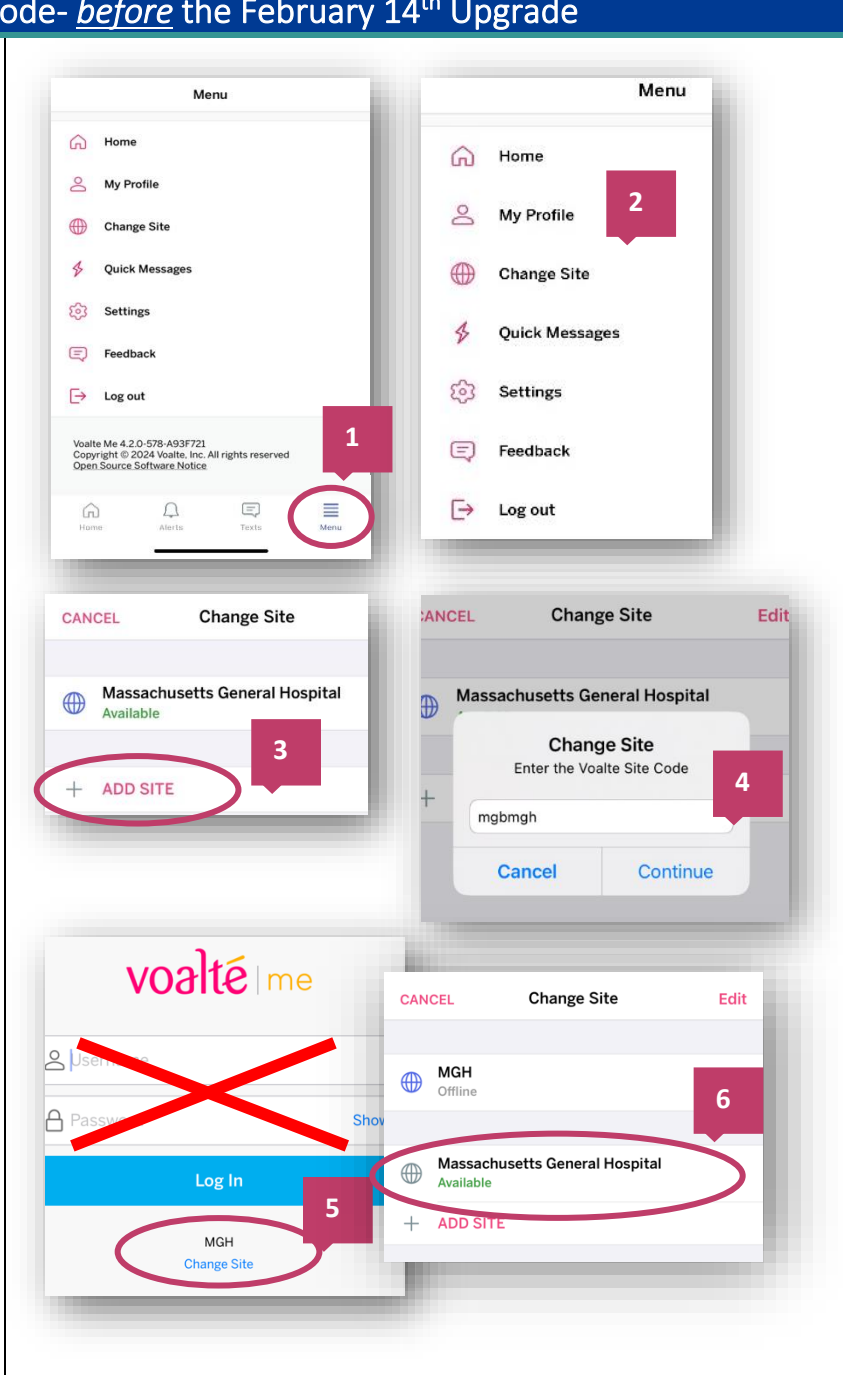

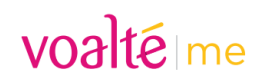

| How to Use Voalte Me <u>after</u> 7:00 AM on February 14, 2024                                                                                                    |                                                                                                    |                                                                                                    |
|----------------------------------------------------------------------------------------------------|----------------------------------------------------------------------------------------------------|----------------------------------------------------------------------------------------------------|
| If you were logged into the<br>"Massachusetts General<br>Hospital" Site at 4:00 AM on<br>February 14 <sup>th</sup> – you will be<br>automatically logged out<br>while the upgrade is<br>performed.               | Voalté me<br>Autoconfiguration failed. Please c<br>administration.                                                                                              | contact                                                                                                    |
| After 7:00 AM, you may open<br>the Voalte Me app and see<br>this screen. To log into to the<br>new Voalte site:<br>1. Click Change Site<br>2. Select "MGH". Log in<br>using your MGB<br>username and<br>password | Massachusetts General Hospital<br>Change Site                                                                                                    |                                                                                                    |
| Review and update your                                                                                                    | Your application settings                                                                                                    |                                                                                                    |
| settings.                                                                                                    | do not carry over to each                                                                                                    | Menu                                                                                                    |
| NOTE – Settings DO NOT<br>carry over from the old Site<br>Code, you will need to<br>update your settings on the<br>new MGH site                                                                                  | site. <u>To ensure your</u><br><u>settings at the new site</u><br><u>are correct</u> :<br>• Go to Menu<br>• Click Settings<br>• Click Notifications &<br>Sounds | <ul> <li>Generation</li> <li>Generation</li> <li>Home</li> <li>My Profile</li> <li>Change Site</li> <li>Quick Messages</li> <li>Constant</li> <li>Settings</li> <li>Feedback</li> <li>integration</li> <li>integration</li></ul> |
|                                                                                                    | <b>Edit settings</b> as needed so<br>as not to miss any<br>messages. Examples on<br>the next page.                                                              | Voalte Me 4.2.0-578-A93F721<br>Copyright @ 2024 Voalte. Inc. All rights reserved<br>Open Source Software Notice<br>Hane:<br>Alerts<br>Texts                                                                                                    |

#### Bassachusetts General Hospital Founding Member, Mass General Brigham

voaltéme

We recommend using the "Override Do Not Disturb" option which will ensure you get an audible notification for things you want, even if your phone is on silent/vibrate or Do Not Disturb mode.

- You can choose Alarms/Alerts – will mostly affect incoming pages if Voalte is your paging output
- All Messages will send audible alert for all Voalte text messages
- Priority Messages Only will only alert you if someone chooses the Priority Message option in Voalte (rarely used at MGH)

| Notifications & Sounds                                                                                                    | Preferred settings      |
|----------------------------------------------------------------------------------------------------|-------------------------|
| Sounds                                                                                                    |                         |
| Standard Messages                                                                                                    | Voalte >                |
| Priority Messages                                                                                                    | Voalte >                |
| bunds settings apply to the site you are current)                                                                                                    | y vinwing.              |
| Aissed Message Reminders                                                                                                    |                         |
| Aissed Message Reminders settings apply to all<br>connected sites.                                                                                          |                         |
| Reminder Tone                                                                                                    | Notify >                |
| Reminder Interval                                                                                                    | 1 Minute >              |
| Play Reminder                                                                                                    | 3 Times 🗧               |
| Override Do Not Disturb                                                                                                    |                         |
| Do Not Disturb Volume                                                                                                    | 10 >                    |
| Gu will receive notifications from Voalte when yo<br>keen set to do not disturb.<br>Dverride Do Not Disturb settings apply to the site<br>urrontly viewing. | ur phone has<br>you are |
| Do Not Disturb Notifications                                                                                                    |                         |
| Alarms/Alerts                                                                                                    |                         |
| All Messages                                                                                                    |                         |
| Priority Messages Only                                                                                                    |                         |

## See Page 4 for Instructions on How to Remove the Old Site Code

# voaltéme

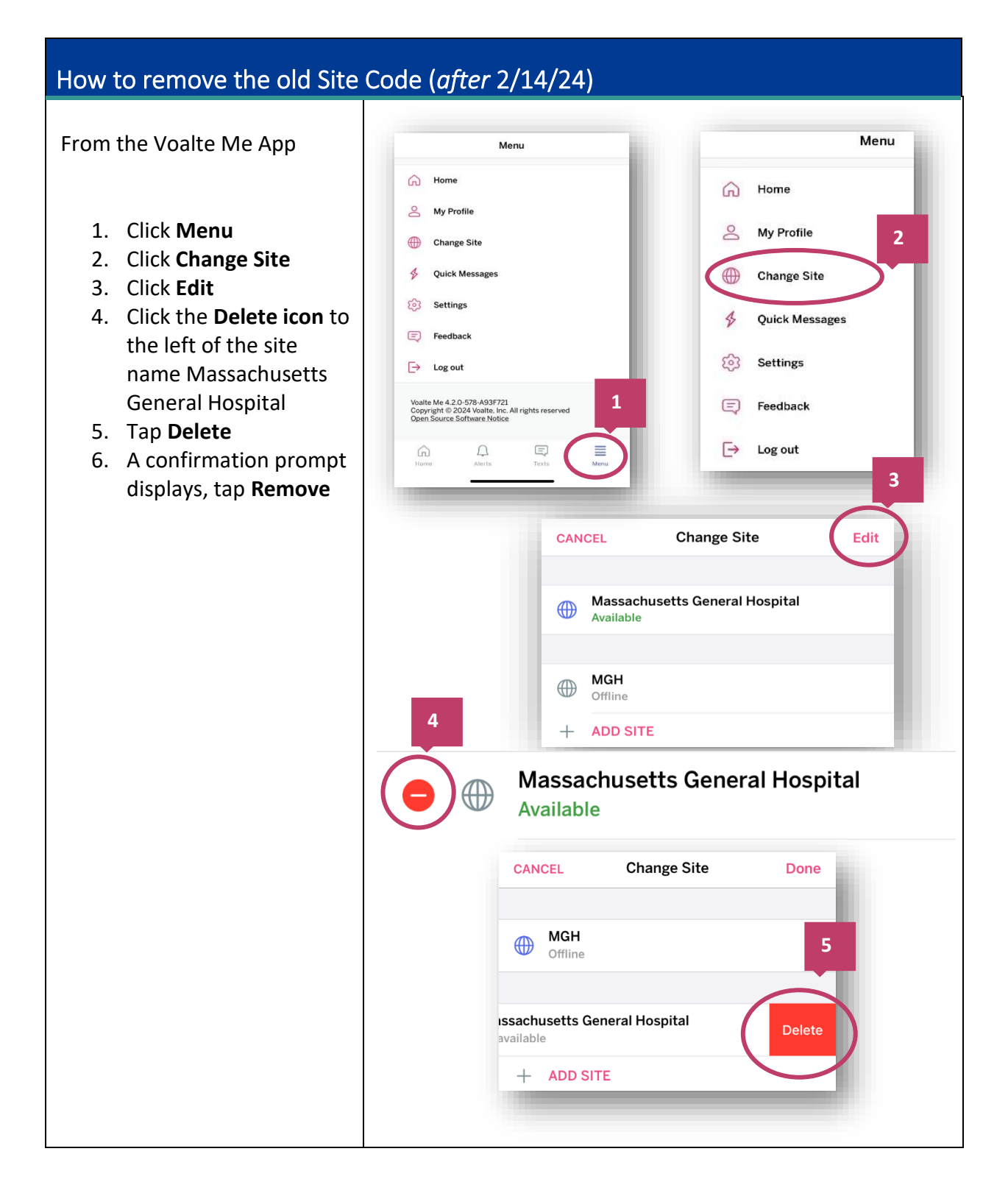